# How to use the Clip Creator

# [00:00:00]

If you haven't yet checked out the getting started with the clip Smash video that will give you a quick overview of how you install the application and upload video or image assets.

# [00:00:10]

I'll also walk you through the different parts of clips smash, including the clip creator and the smash builder.

[00:00:15] So for a quick overview.

[00:00:17] Check out that video.

[00:00:18] We designed the clip creator.

[00:00:20] To help you take long videos and easily make shorter.

[00:00:22] Clips from them.

[00:00:23] Let's jump in and see how it works.

[00:00:27] Let's start by selecting a video to make clips from right off the bat.

00:00:33] It's pretty easy to just jump around in the clip creator.

# [00:00:36]

The video will. Load on the timeline so you can see your whole video.

[00:00:40]

If your video.

[00:00:41]

You might want to change the interval to see more.

### [00:00:44]

I'm going to change to a smaller.

## [00:00:46]

Interval here for this first demo, I'll explain more about intervals later in this video.

# [00:00:52]

To start making your first clip, simply click the start clipping button.

## [00:00:56]

The clipping toolbar will appear.

## [00:00:59]

From here you have a few options.

## [00:01:01]

You can click the play button and the clipping area will start to expand.

## [00:01:05]

You can watch the video and click pause where you.

### [00:01:08]

want your clipping to stop.

# [00:01:27]

You can also adjust the clipping area by dragging the end and the start handlebars, or you can also use the frame by frame arrows to control the start or end frame of the clipping area.

# [00:01:42]

Once you are satisfied with your clipping, click the end clipping button.

# [00:01:47]

You can still watch your selection with the preview button and make changes using the handlebars and frame by frame arrows.

### [00:02:15]

If you are satisfied, you can go ahead and click the save clip button.

### [00:02:20]

You will then be asked to name your clip and you can decide to add tags to the clip.

#### [00:02:27]

If you are making a lot of clips, adding tags can help you find clips on the dashboard and in the smash builder.

#### [00:02:34]

Lastly, you'll choose how you want.

#### [00:02:35]

To process the clip.

## [00:02:37]

This clip is very short and you're only making this one, so you can pick process now there's another section of the video where I explain the details of processing.

#### [00:02:46]

And when you might want to use process later.

### [00:02:57]

Once this clip has finished processing, you'll see it on the clips side panel.

### [00:03:02]

If you closeout of the clip creator, you can see that clip on the project dashboard.

### [00:03:07]

You can also use it in the smash builder or export it out of clip smash to use as an individual clip.